# 网上银行

AND DESCRIPTION DESCRIPTION OF THE OWNER OF THE OWNER OF THE OWNER OF THE OWNER OF THE OWNER OF THE OWNER OWNER

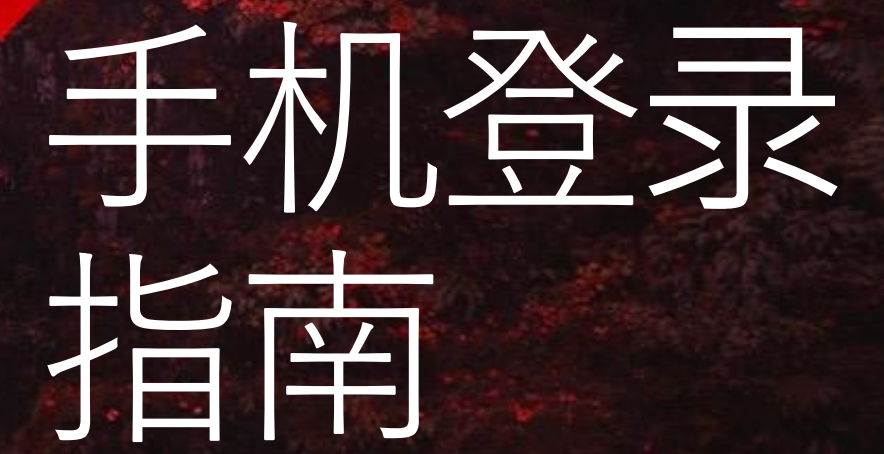

**Global Private Banking** 

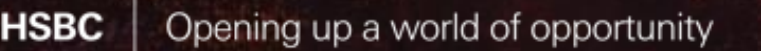

## 网上银行移动应用程序——次性注册

### 移动应用程序一次性注册

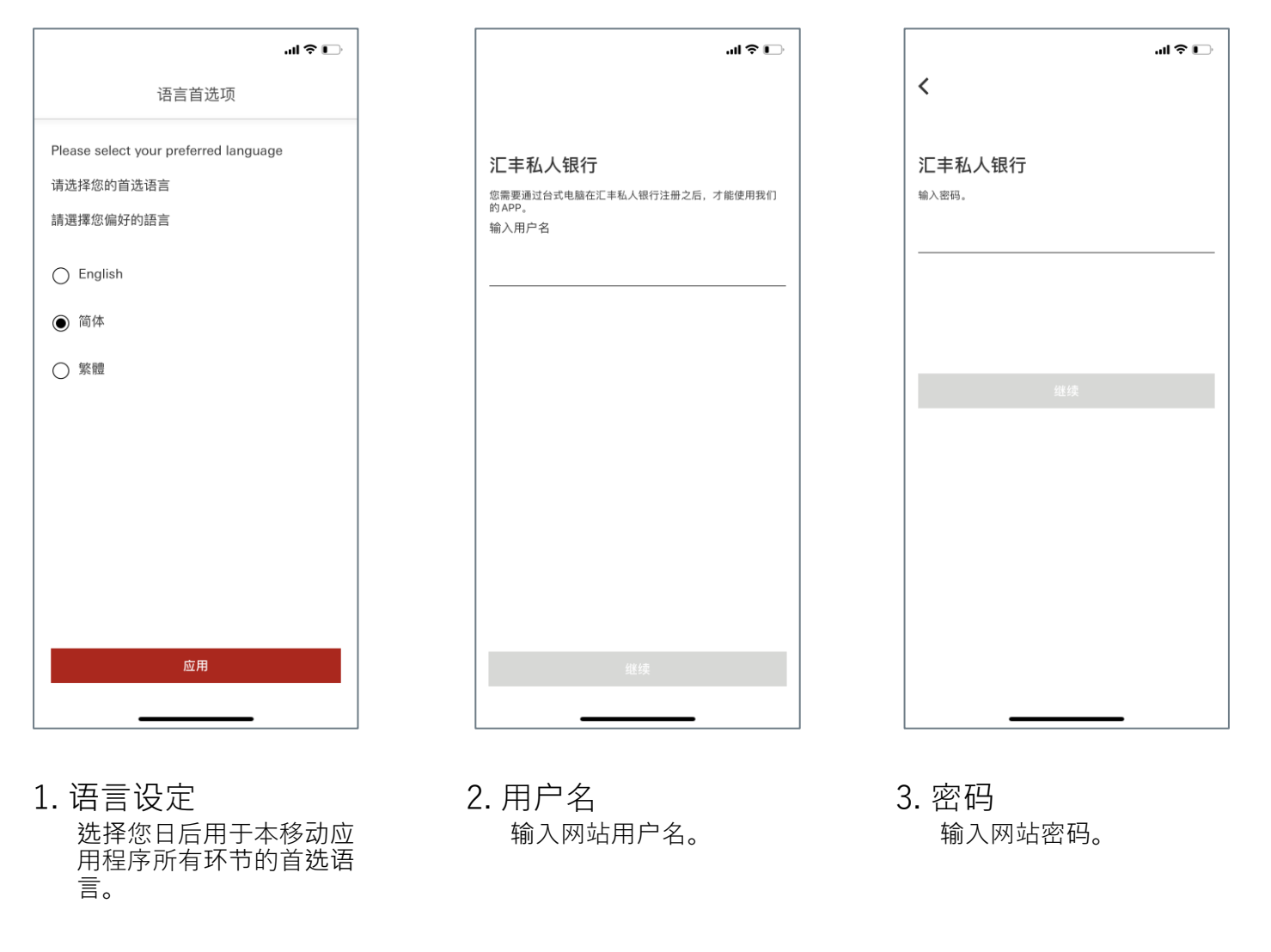

先决条件:您必须完成网站注册,方可在移动应用程序进行注册。

## 网上银行移动应用程序——次性注册

## 移动应用程序一次性注册

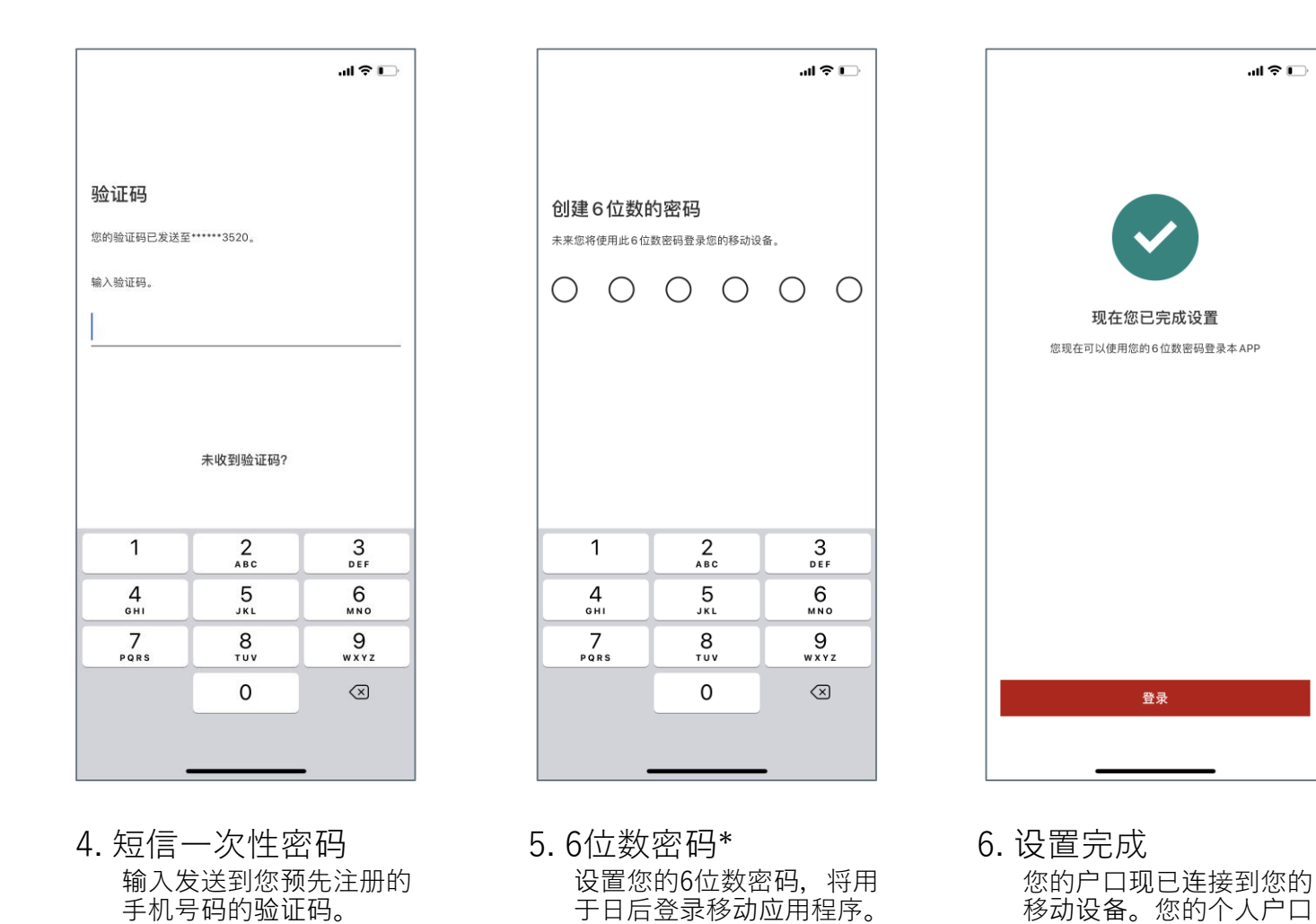

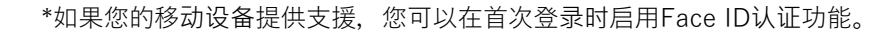

最多可以连接五个移动设

备。

联系资料

#### 查询任何关于网上银行服务的问题

请与您的客户关系管理团队联系,或拨电至:

数码服务团队

- **&** +852 3604 0303
- S +65 6658 2707
- ☑ digital.concierge.asia@hsbcpb.com

#### 重要通知

阁下在注册和或/使用"网上银行服务"前,务请仔细阅读汇丰有关"网上银行服务"、"电子结单服务"和"短信通知服务"的《标准章则》。如阁下注册和/或使用"网上银行服务",即视为已阅读、了解并接受汇丰 有关"网上银行服务"、"电子结单服务"和"短信通知服务"的《标准章则》。

阁下的居留地如并非阁下持有户口的汇丰实体的所在地,请前往汇丰环球私人银行亚洲网站》免责声明》跨境免责声明》简体中文版了解与阁下居留地有关的跨境考虑事项披露。